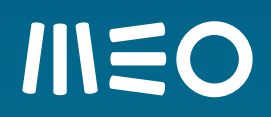

# MEO Drive

## MANUAL DA APLICAÇÃO MEO DRIVE

VERSÃO DE 20.06.2014 GEM - Gabinete de Estratégia de Marca

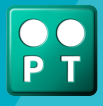

## ÍNDICE

| Introdução                         | 03 |
|------------------------------------|----|
| Usar o MEO Drive pela primeira vez |    |
| Menu                               | 05 |
| Ir para                            | 06 |
| Pesquisa Rápida                    | 08 |
| Мара                               | 09 |
| Navegação                          | 10 |
| Opções                             | 12 |
| Conta                              | 13 |
| Loja                               | 14 |

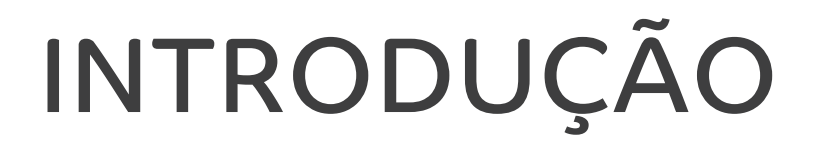

O **MEO Drive** é uma aplicação de navegação offline para iOS e Android, que transforma o seu telemóvel e tablet num verdadeiro navegador. Com o **MEO Drive** tem acesso a milhares de pontos de interesse, com mapas de Portugal gratuitos (inclui Ilhas).

A integração das redes sociais no **MEO Drive**, permite-lhe pesquisar e navegar para locais ou contactos das suas redes sociais, bem como partilhar essas atividades com os seus amigos.

O presente manual procura descrever as principais funcionalidades da aplicação.

#### Apoio ao Cliente

Se não encontrar aqui resposta à sua questão, ligue 1696 do seu telemóvel MEO.

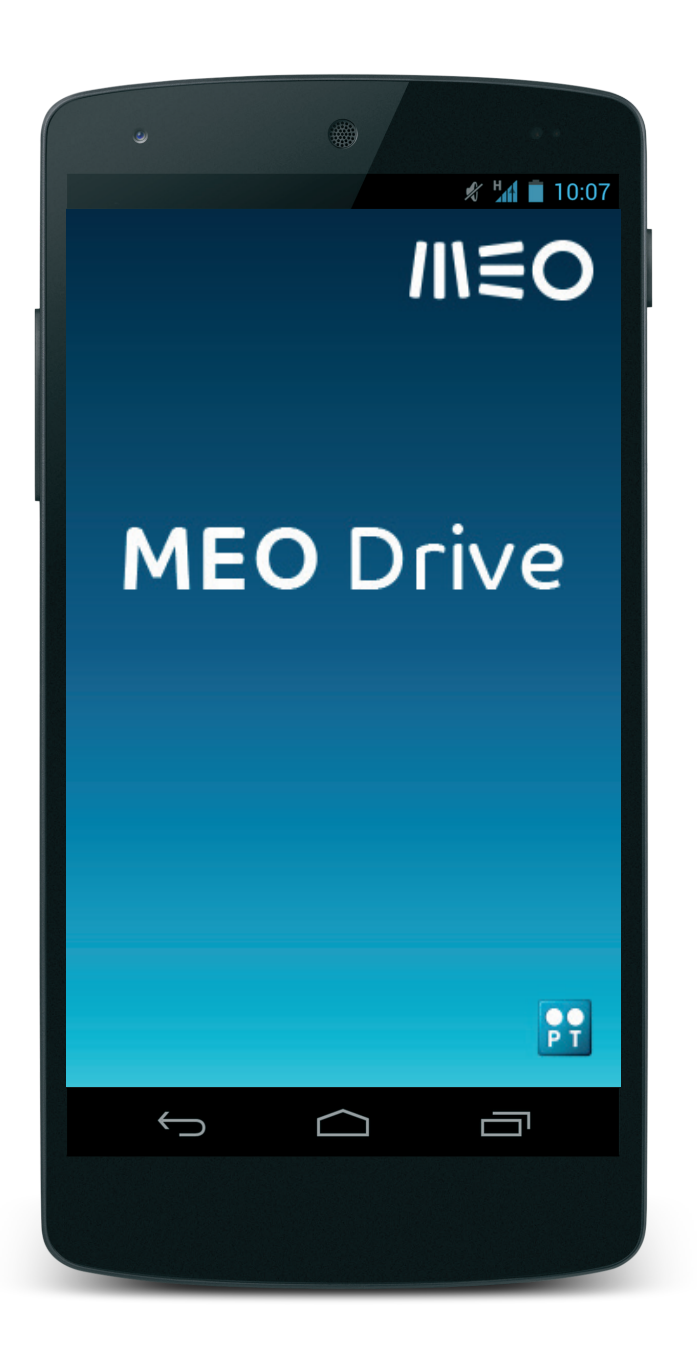

## Usar o MEO Drive pela primeira vez

Se não tem o **MEO Drive** instalado no seu telemóvel ou tablet selecione e instale o **MEO Drive** através das app stores Google play e App Store. Após instalação clique em iniciar a aplicação.

#### Siga os seguintes passos para configurar o seu MEO Drive:

**1. Mapa de Portugal** - O **MEO Drive** instala por defeito o mapa de Portugal;

**2. Criação da conta no MEO Drive** – Após instalação, o **MEO Drive** sugere a criação de uma conta (email, palavra-passe e n.º de telemóvel). Através desta autenticação é possível ao utilizador ter acesso às mais recentes novidades e ofertas;

3. Redes sociais – a autenticação nas redes sociais permite a pesquisa e partilha dos seus locais favoritos diretamente através do MEO Drive.

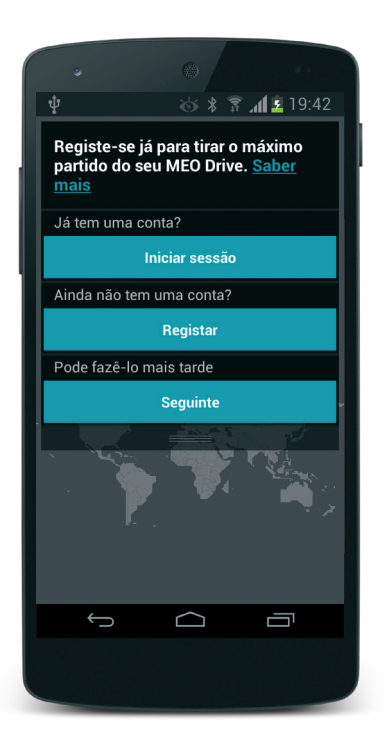

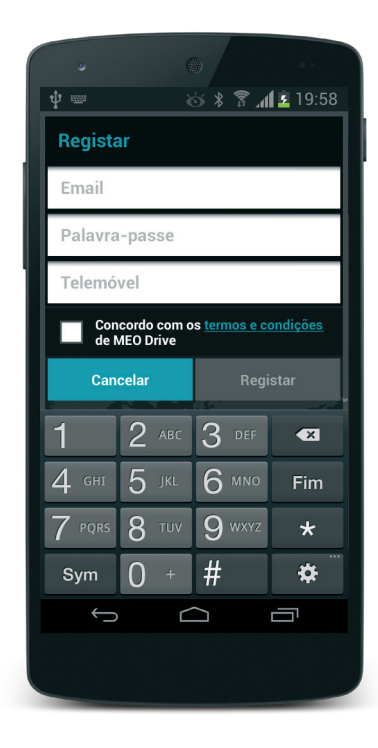

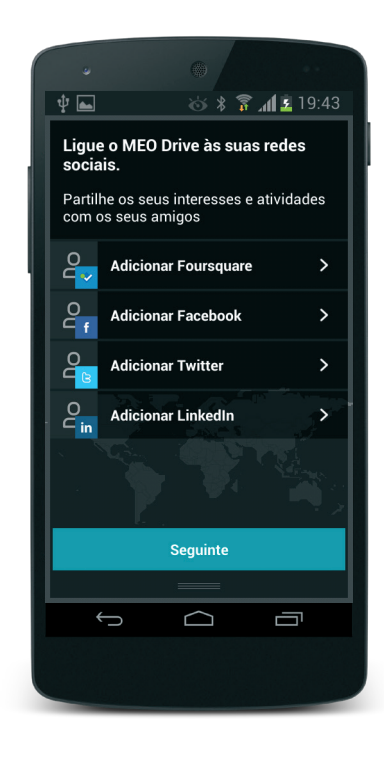

### Menu

O MEO Drive apresenta 5 menus principais através dos quais pode interagir com a aplicação.

#### >Mapa

Nesta opção é possível selecionar pontos do mapa, aumentar ou diminuir o mapa assim como arrastar ou rodar o mesmo. As áreas são representadas por cores, o que facilita a diferenciação entre locais, como jardins ou zonas de circulação. Os edifícios estão disponíveis para serem visualizados em 3D.

#### >Ir Para

Permite-lhe introduzir um destino, tal como um endereço ou local, selecionar um favorito ou um contacto, visualizá-lo no mapa e navegar até lá.

#### >Eu

Aqui pode gerir o seu **MEO Drive**, nomeadamente visualizar e gerir a instalação dos seus produtos e a gestão das listas de favoritos.

#### >Loja

Aqui pode descarregar facilmente e de forma segura, conteúdos adicionais, tais como novos mapas, serviço de trânsito em tempo real e "vozes cómicas".

#### >Opções

Permite a customização da aplicação, como a definição das cores, o som ou a ativação de alertas de radares.

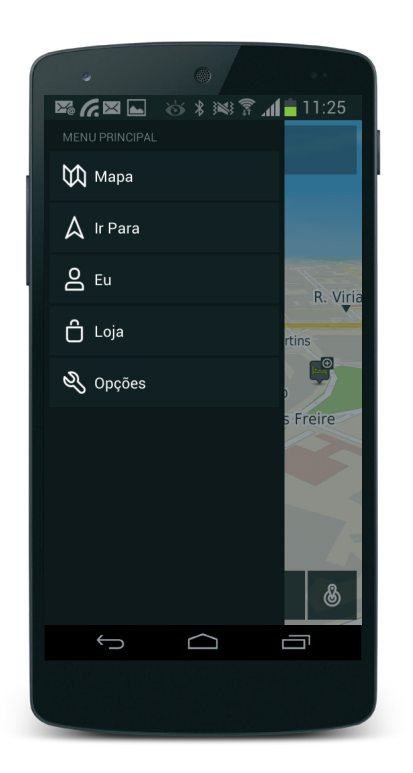

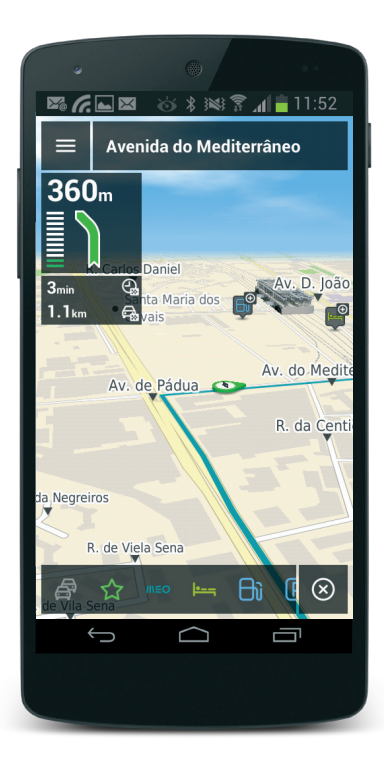

## Ir para

Nesta área pode pesquisar ou navegar utilizando os locais do seu histórico, a pesquisa de endereços e locais bem como de favoritos adicionados ou através da lista de contactos. De seguida, pode optar por ver este local no mapa, calcular uma rota, navegar ou partilhá-lo no Facebook.

#### >Histórico

Aqui poderá ver uma lista dos locais que pesquisou ou para onde navegou recentemente.

Feita a seleção, prima o ícone de navegação e será apresentado um ecrã com a rota.

|            |                                                  |                   | 17.00     |
|------------|--------------------------------------------------|-------------------|-----------|
| <u>ې د</u> | A Ir Para                                        | ■ IL              |           |
| G          | Histórico                                        | 🖂 End             | ereço     |
| 6          | <b>Avenida da Liberda</b><br>641 m, Túnel do Ma  | le<br>rquês >     | 1         |
| 0          | <b>Parque da Bela Vist</b><br>2,96 km, Parque da | a<br>Bela >       | 4         |
| Θ          | Parque das Nações<br>6,80 km, Santa Mari         | R. Car<br>a dos > | nilo Casi |
| 6          | Avenida dos Aliados<br>14,90 km, Oeiras e S      | São J             | 1         |
| únel do    | Pavilhão de Portuga<br>Mq.                       | n<br>Mq. de Po    | mbal      |
| F          | Av. d                                            | a Liberdade       | e<br>1    |

#### >Endereço

Nesta área pode pesquisar um endereço utilizando campos como rua, coordenadas ou código postal. A informação relativa a "Estado" só está ativa em países onde a divisão territorial é feita por estados, ex. EUA. Feita a seleção, prima o ícone de navegação e será apresentado um ecrã com a rota.

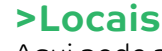

Aqui pode pesquisar pontos de interesse, tais como, restaurantes, pontos turísticos, bombas de gasolina, entre outros, e ainda locais do facebook e do foursquare.

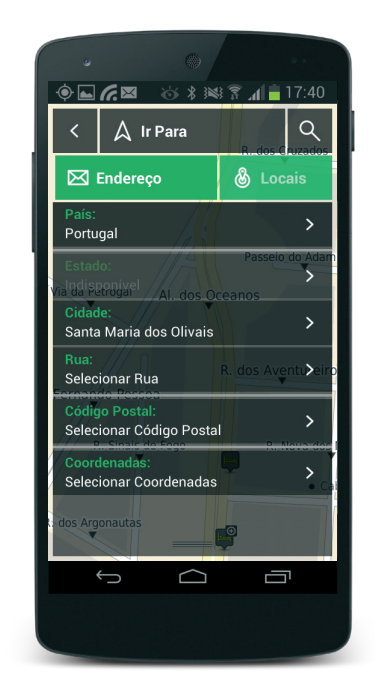

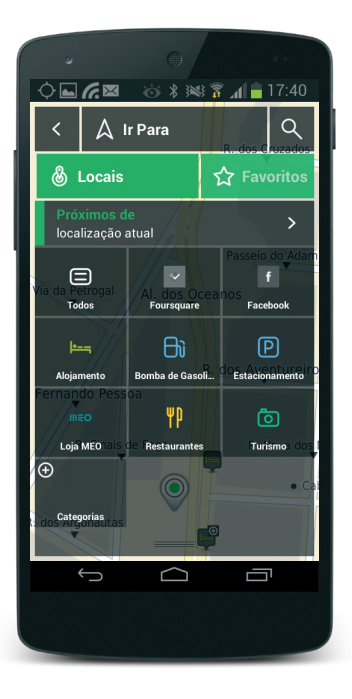

## Ir para

#### >Favoritos

Nesta opção estão disponíveis os seus locais favoritos. Para adicionar um favorito a uma lista basta pesquisar um local ou endereço e clicar no ícone de estrela.

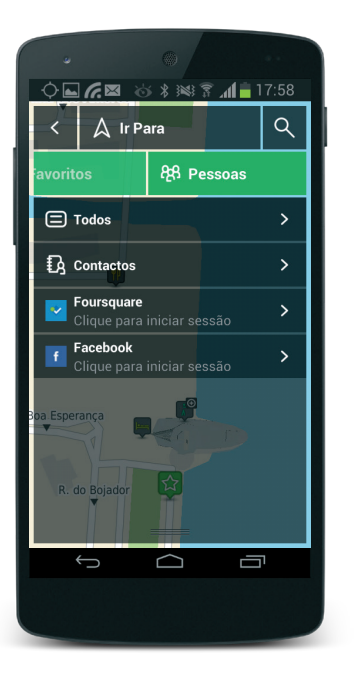

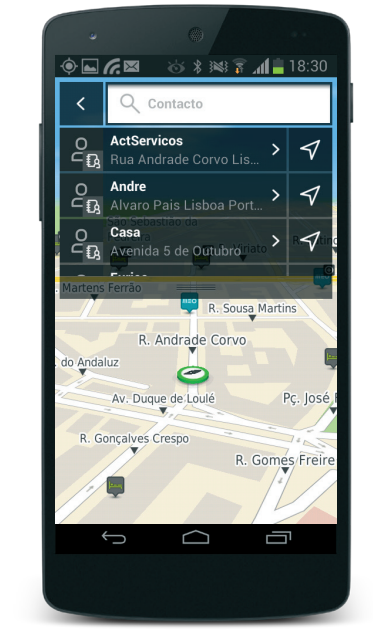

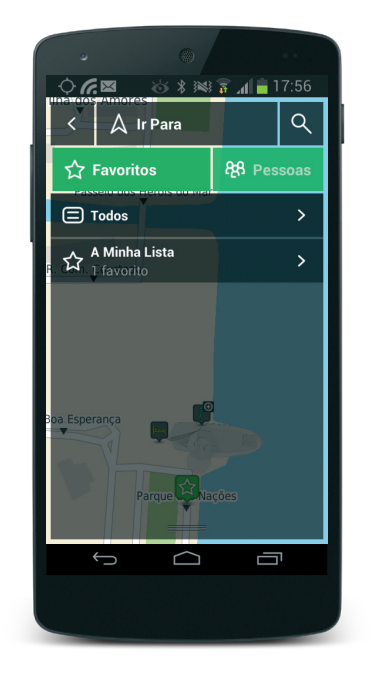

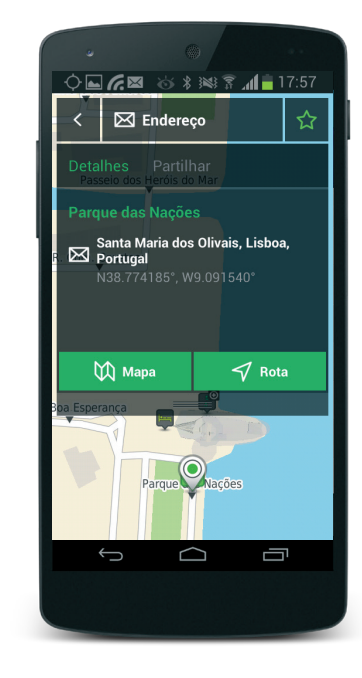

#### >Pessoas

Os contactos do seu telemóvel são automaticamente sincronizados com o **MEO Drive**. Se os seus contactos incluírem um endereço válido, é possível navegar diretamente através do **MEO Drive**. Para editar um contacto basta clicar no ícone de lápis. Se iniciou sessão nas suas contas de facebook e foursquare, pode também navegar para estes contactos.

## Pesquisa Rápida

No topo do ecrã principal está disponível uma área de pesquisa rápida, onde necessita apenas de escrever exatamente o que procura, desde um local até uma coordenada. Os resultados são apresentados por proximidade à sua localização atual e agrupados por categoria na barra superior, para que possa visualizar rapidamente endereços, locais, locais online, favoritos e pessoas.

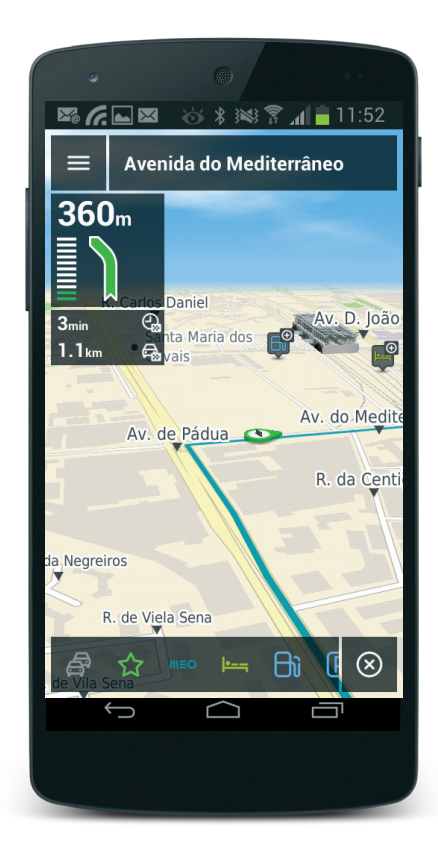

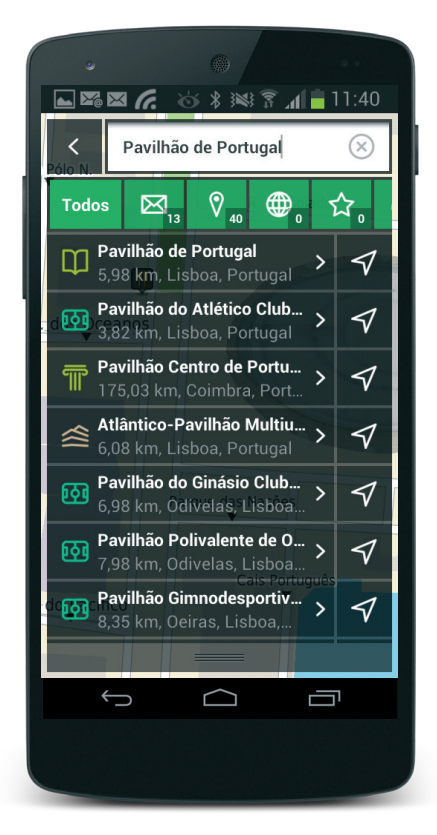

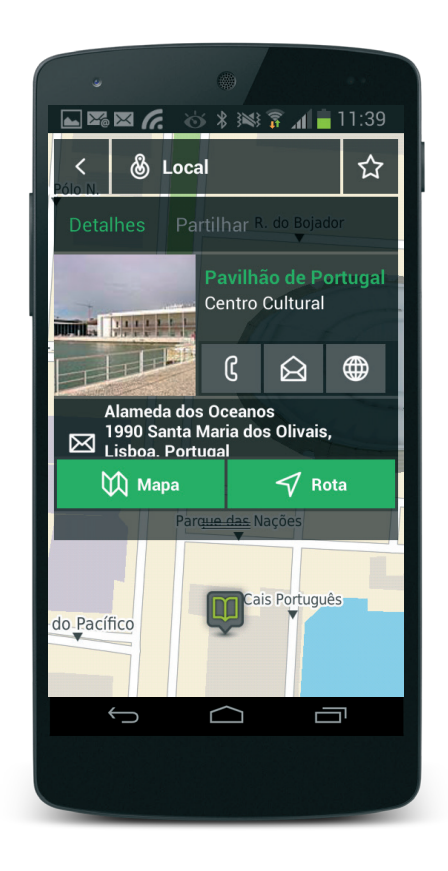

## Mapa

Na vista de mapa pode visualizar e selecionar qualquer ponto e ter acesso imediato à sua informação. Interagir com o mapa é agora mais simples e intuitivo, através do uso de gestos que permitem aumentar ou diminuir o mapa assim como arrastar ou rodá-lo. As diferentes áreas são representadas por cores, o que facilita a diferenciação de locais como jardins ou zonas de circulação. Para visualizar os edifícios em 3D, basta ir à área de Opções, clicar em Mapa e ativar os edifícios em 3D.

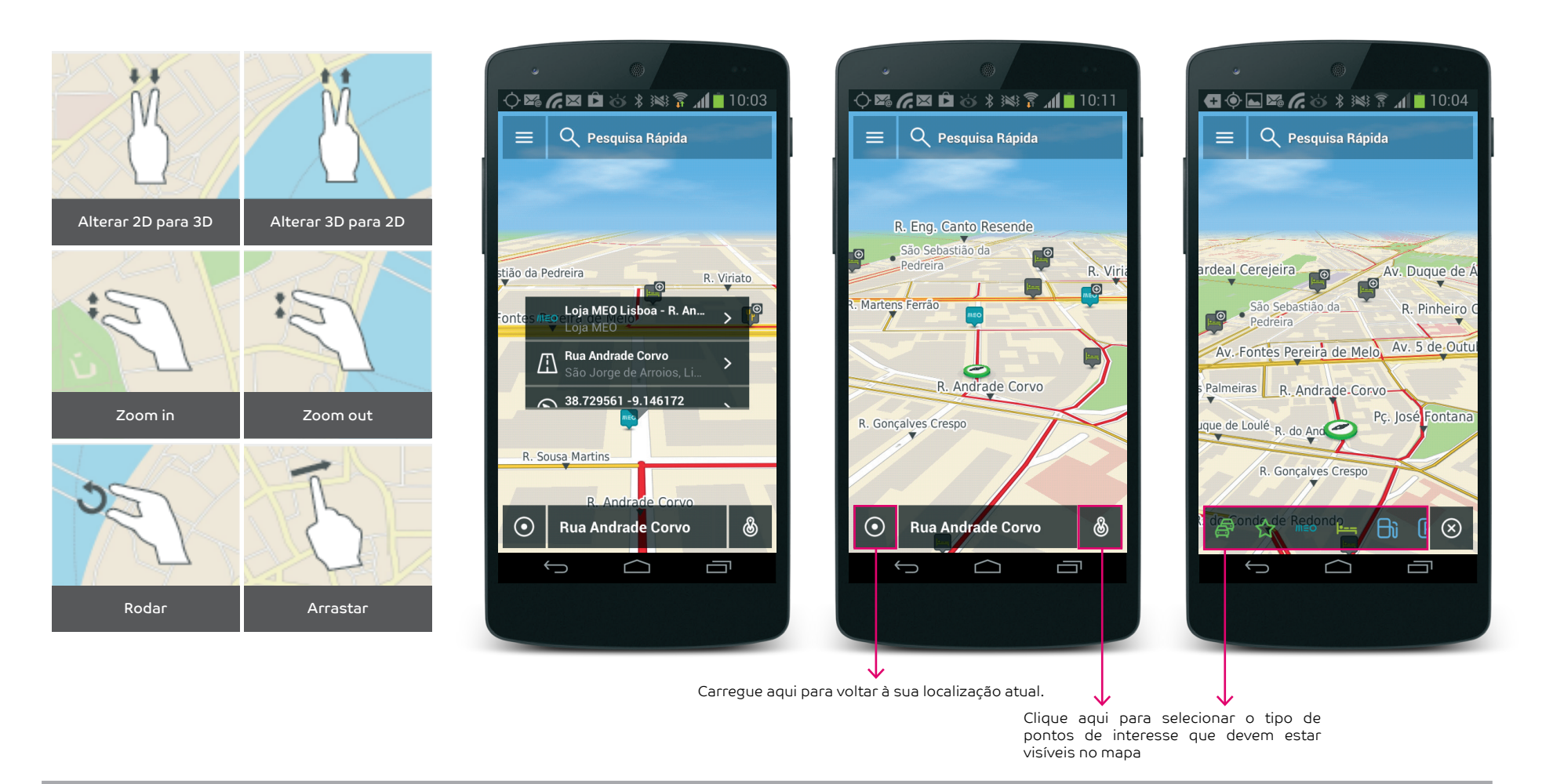

## Navegação

No ecrã de navegação pode facilmente alterar as opções de rota, nomeadamente se pretende ou não evitar autoestradas no seu percurso, ou incluir ou não portagem.

Ao chegar ao seu destino o **MEO Drive** apresenta-lhe as alternativas de estacionamento que estão mais próximas de si.

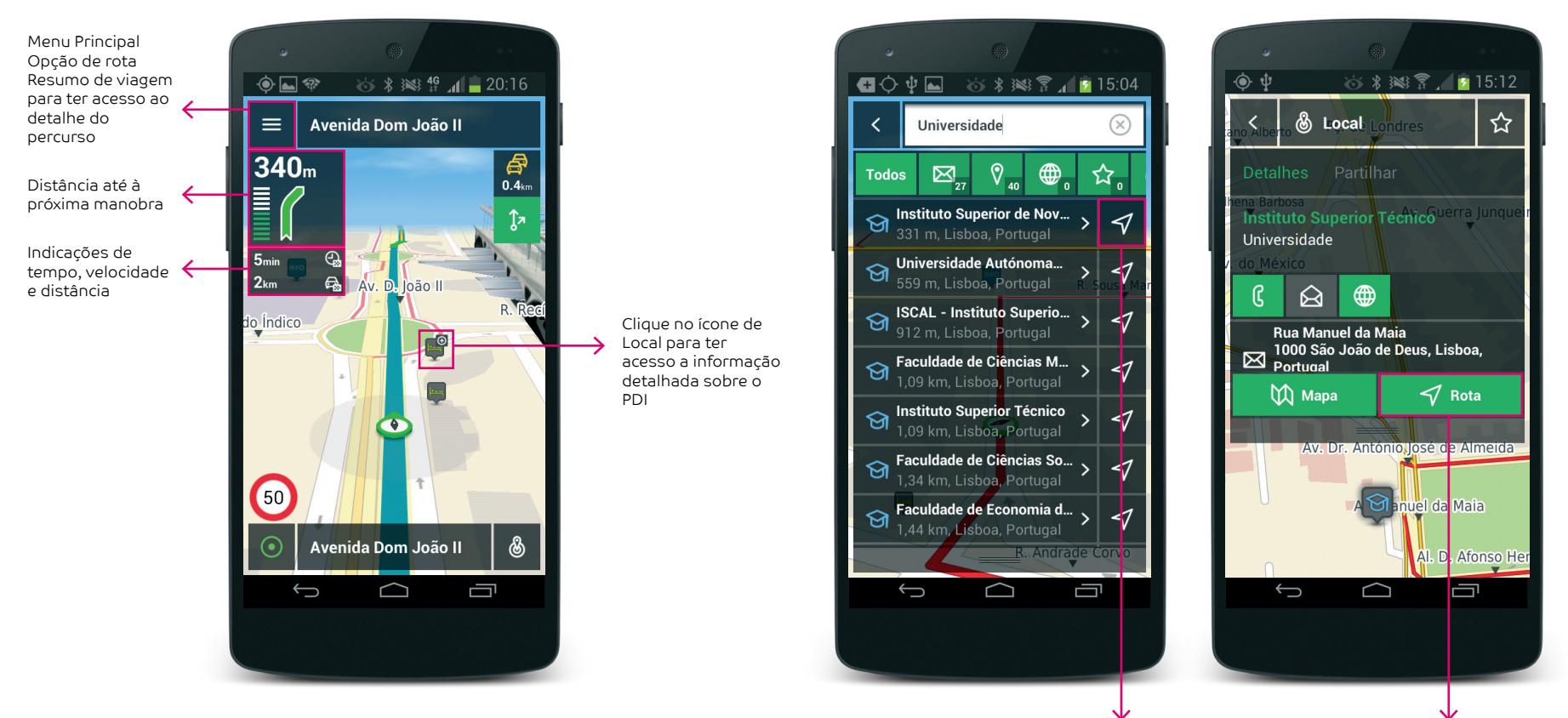

**1.** Depois de selecionar o seu destino, pode iniciar o cálculo da rota diretamente a partir da lista de resultados, clicando no ícone de navegação, ou então a partir do ecrã de detalhes, clicando no botão de "Rota".

## Navegação

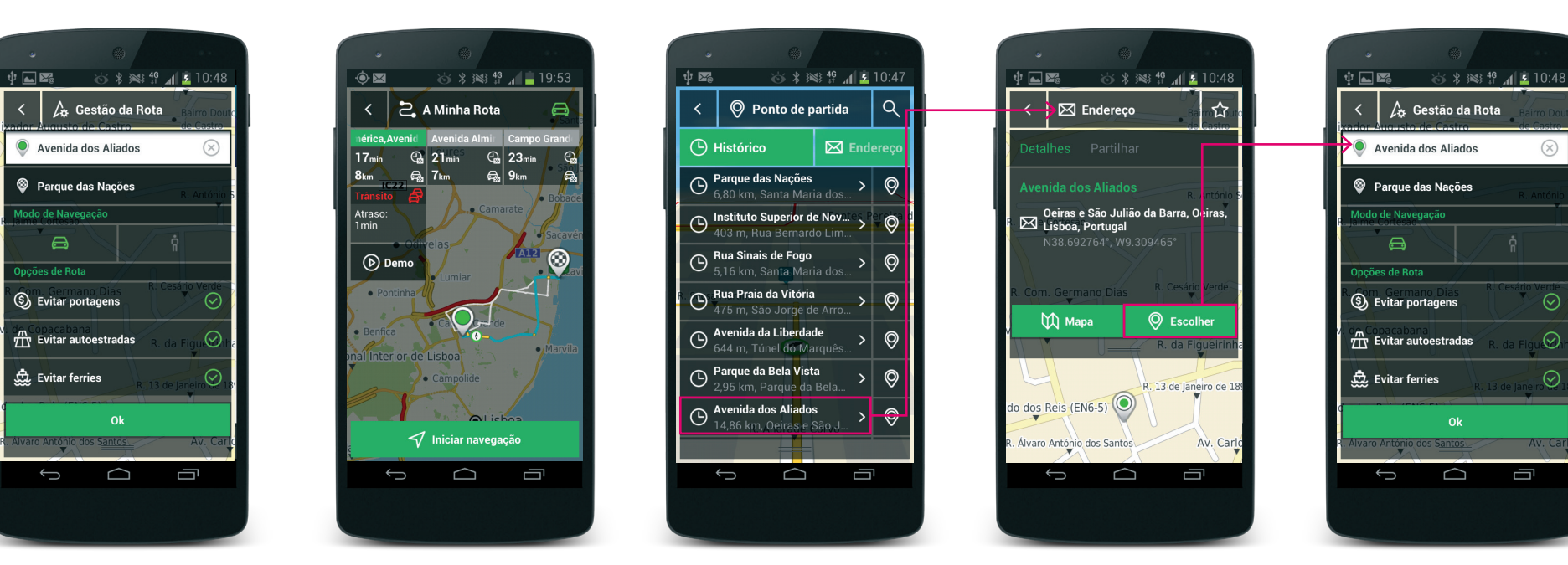

2. Após seleção do destino, é possível definir um conjunto de opções como o modo de navegação e de rota.Neste menu é também possível definir um outro ponto de partida que não corresponde ao da localização atual 2.1 Tendo por base as opções que selecionou, o MEO DRIVE irá calcular as rotas alternativas. Ao clicar em cada uma delas é possível visualizá-las no mapa. Após seleção da rota, basta clicar no botão "iniciar navegação" para começar a navegação com instruções de voz. É possível também ao utilizador iniciar uma rota de demonstração. **2.2** Para definir o ponto de partida de uma nova rota, basta selecionar o endereço, local... e selecionar a opção "Escolher". O local ou endereço selecionado passa a estar disponível no ecrã gestão de rota

## Navegação

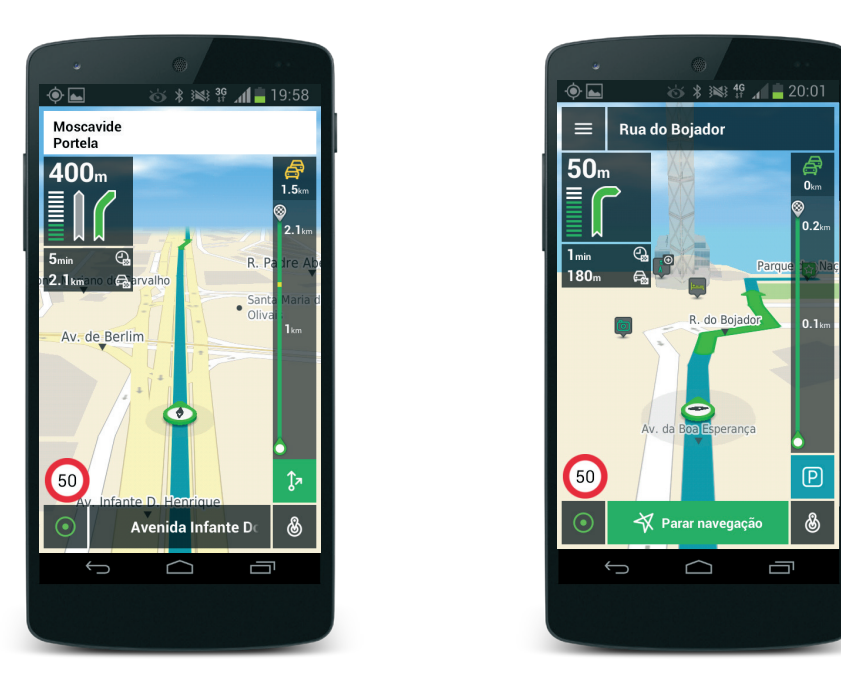

**3.** A navegação é acompanhada por instruções de voz e por indicação de faixas no canto superior esquerdo. Assim que chegar ao destino, o **MEO Drive** ajuda-o a estacionar, basta clicar no ícone de parque, para consultar a lista de estacionamento próximos de si.

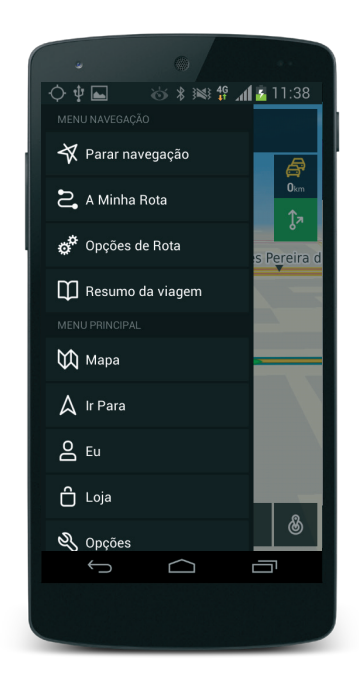

**3.1** Em navegação, o menu lateral inclui opções de navegação assim como as opções de rota

## Opções

Esta área é reservada à customização do seu **MEO Drive**. No menu principal clique em "Opções" onde poderá aceder às seguintes configurações: geral, contas, mapa, alertas e sobre.

#### >Geral

Nesta área é possível definir e ajustar o volume de som, mudar a voz das instruções de navegação, bem como, restaurar as definições, entre outras.

#### >Mapas

Aqui pode selecionar as cores do mapa, alternando entre navegação noturna ou diurna, bem como ajustar a visualização do mapa e os edifícios em 3D.

#### >Alertas

Neste menu, é possível ativar os alertas de radares, e de limites de velocidade e trânsito (conteúdo a adquirir na loja **MEO Drive**).

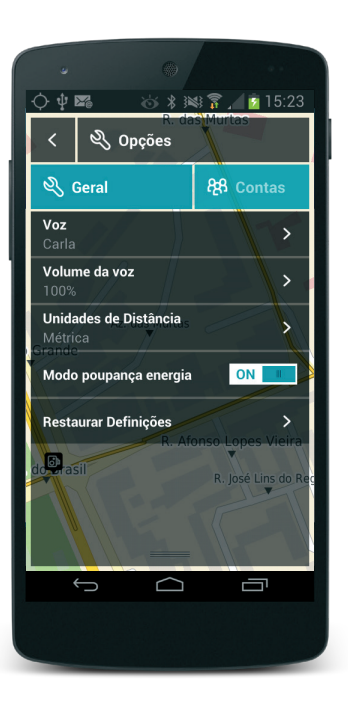

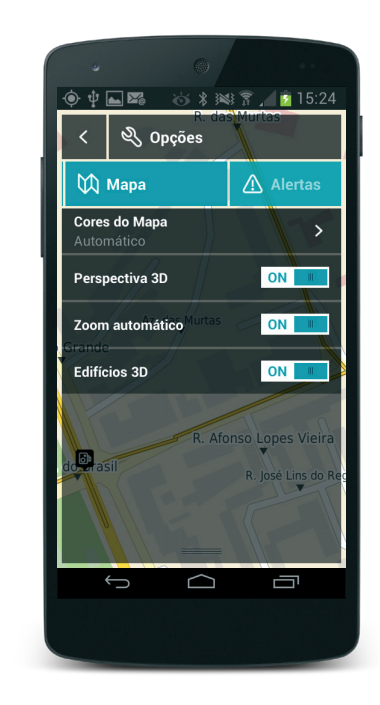

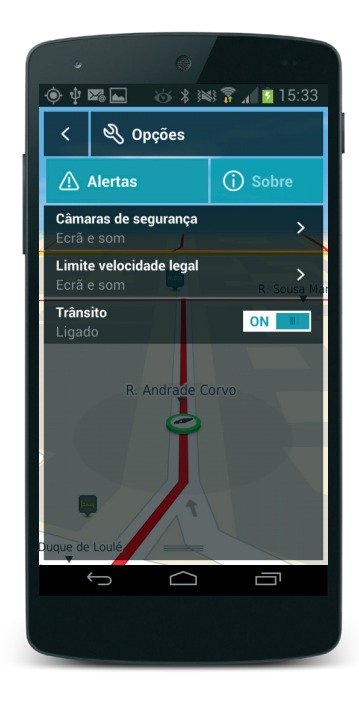

## Contas - Redes Sociais

Para tirar partido de todas as vantagens que as redes sociais lhe oferecem em conjunto com o **MEO Drive** apenas tem de se autenticar quando inicia o seu meo drive ou mais tarde no menu "**OPÇÕES**" e de seguida em "**CONTAS**"

Após autenticação é possível:

1. Pesquisar ou navegar para locais das suas redes sociais – clique em "Ir Para" e depois "Locais";

2. Pesquisar ou navegar para os seus contactos das redes sociais - clique em "Ir Para" e depois "Pessoas";

3. Partilhar qualquer localização ou ponto de interesse nas redes sociais – selecione a localização e depois clique em "Partilhar". Pode personalizá-lo adicionando um texto ou uma fotografia e depois basta escolher a rede social e clicar no botão "Partilhar".

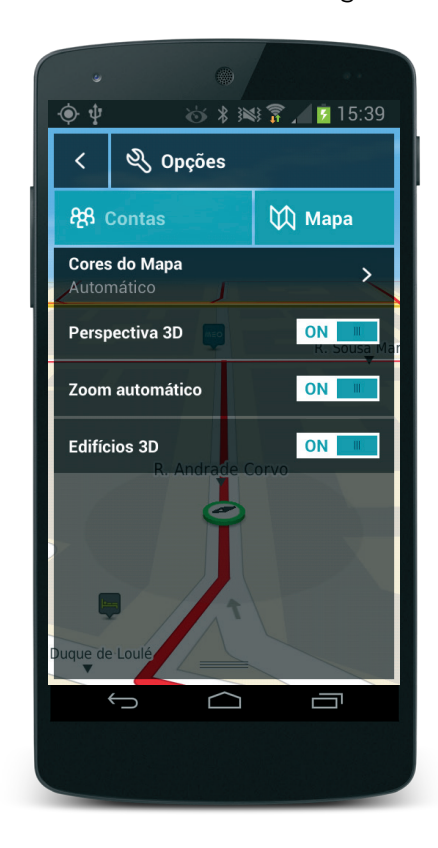

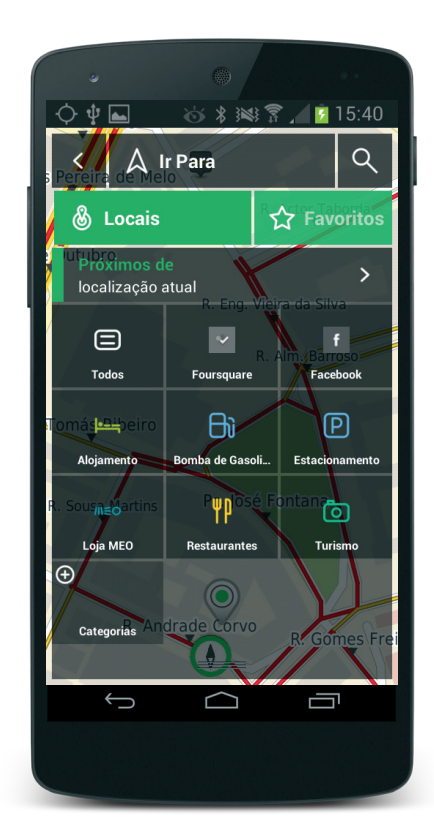

No sentido de melhorar a sua experiência de navegação, tem à sua disposição produtos e funcionalidades adicionais na loja **MEO Drive**. A loja está dividida nas seguintes categorias: **Mapas**, **Serviços** e **Vozes**.

#### Siga estes passos para realizar a sua compra:

Selecione o produto a adquirir através dos menus da Loja ou pesquise diretamente através da Pesquisa da loja; Clique no valor do produto e associe o método de pagamento para concluir a compra; Siga os passos indicados no ecrã para finalizar a instalação do produto. Pode gerir a instalação do seu produto no menu **"Eu"** em **"Os meus produtos**".

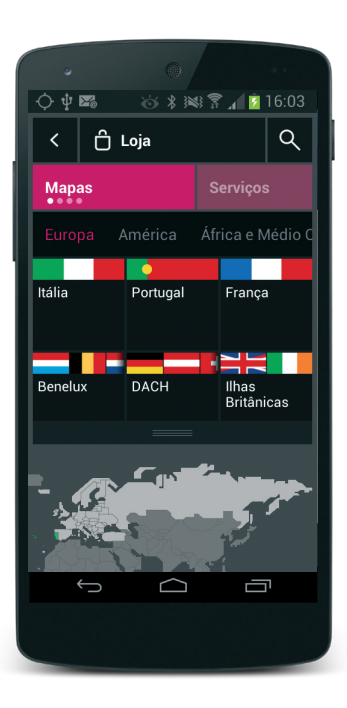

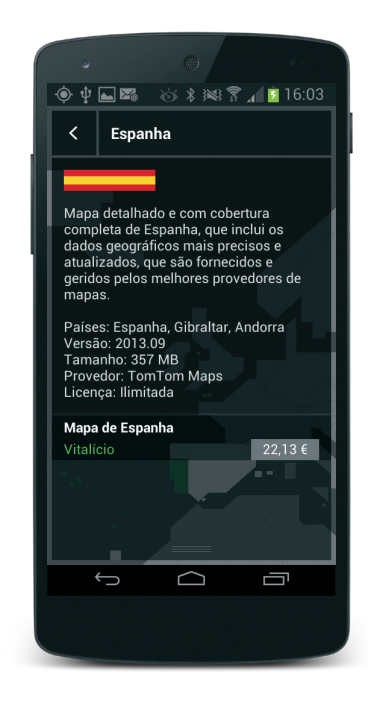

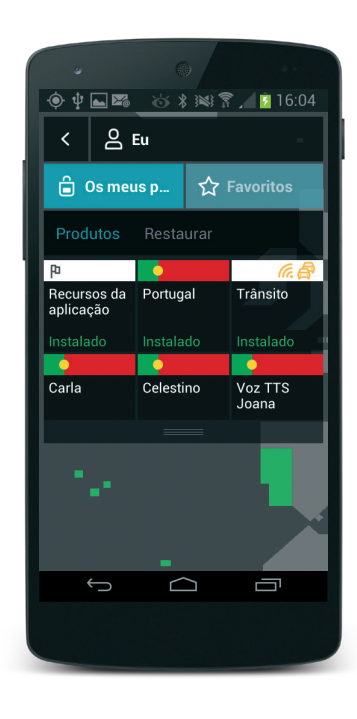

## Loja

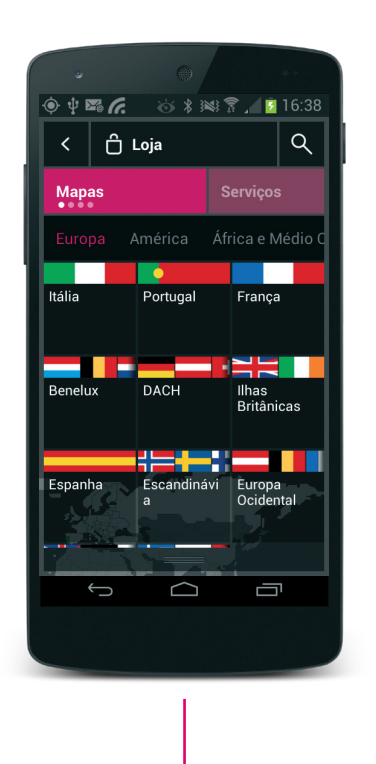

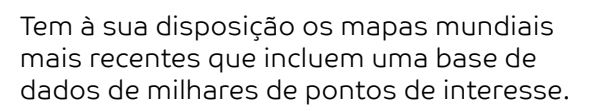

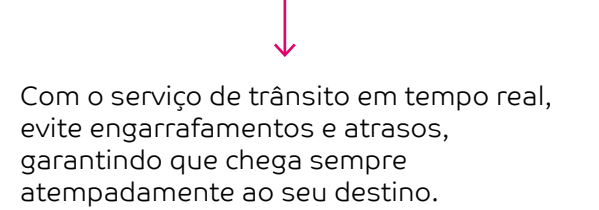

 $\Box$ 

Ū

🔶 🖞 🔜 🌇 🌈 🤯 🖇 🖹 📈 💆 16:39

< 🔒 Loja

Serviços

Trânsito

Q

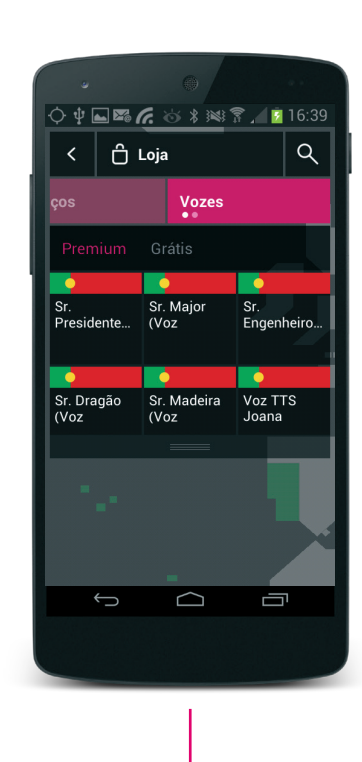

Faça da sua navegação uma experiência divertida, com as "vozes cómicas", que temos aos seu dispor. Para uma navegação mais precisa, que complementa as instruções de voz em tempo real com o nome das ruas e os números das saídas, experimente a nossa voz TTS.

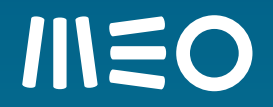

## MEO Drive

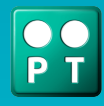